## Аудиоредактор Scratch

Звук можно привязать к сцене либо спрайту. Редактирование звуковой дорожки осуществляется в аудиоредакторе Scratch.

Чтобы перейти к редактору, выделите сцену или спрайт и откройте вкладку *Звуки*.

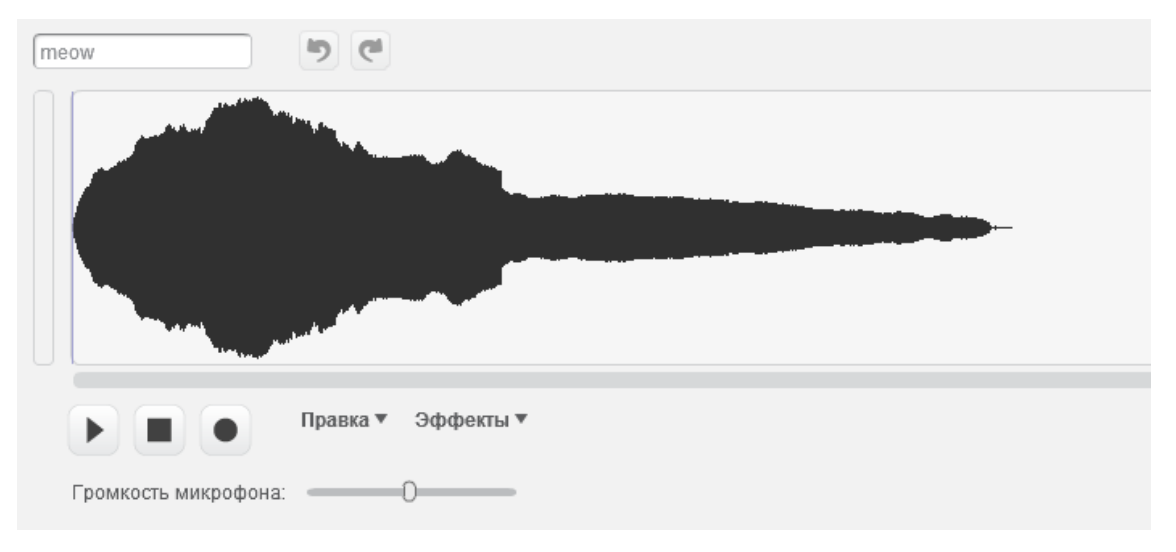

Рассмотрим интерфейс аудиоредактора Scratch.

meow - поле для ввода имени аудиофрагмента. Имя будет

отображаться в блоках группы Звук.

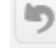

- отмена последнего действия.

-повтор последнего действия.

- аудиодорожка, на которой происходит обрезка и склейка

аудиосегментов.

- воспроизведение аудиодорожки.

- остановка воспроизведения аудиодорожки.

- запись звука с микрофона.

- регулятор громкости микрофона.

Выделение звукового фрагмента на аудиодорожке осуществляется при помощи курсора мыши (выполните протяжку). Затем воспользуйтесь командами *Правка* или *Эффекты*.

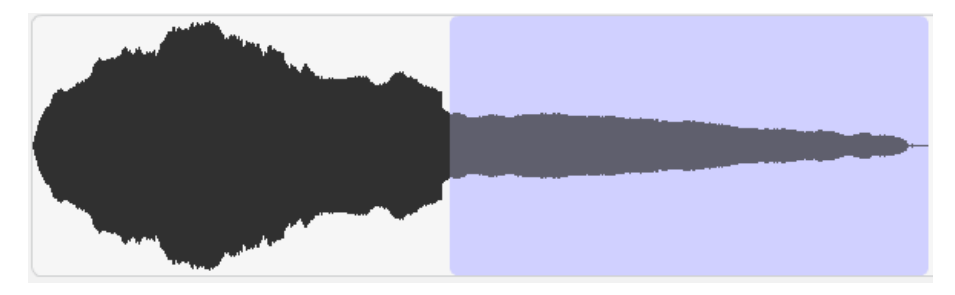

Рассмотрим команды пункта Правка:

Отмена – отмена последнего действия;

Повтор – повтор последнего действия;

*Вырезать* – удаление выделенного на дорожке фрагмента в буфер обмена; *Копировать* – копирование выделенного на дорожке фрагмента в буфер обмена;

*Вставить* – вставка аудиофрагмента из буфера обмена;

Удалить – удаление выделенного на дорожке фрагмента;

*Выбрать все* – выделение всего аудиотрека.

Рассмотрим команды пункта Эффекты:

*Увеличивать* – применение эффекта нарастания звука к выделенному фрагменту;

Исчезать – применение эффекта затухания звука к выделенному фрагменту;

Громче – увеличение уровня громкости звука в выделенном фрагменте

(работает, если ранее к фрагменту применяли эффект Мягче);

Мягче – понижение уровня громкости звука в выделенном фрагменте

(работает, если ранее к фрагменту применяли эффект Громче);

*Тишина* – выключение звука в выделенном фрагменте;

*Вернуться* – применение реверса к выделенному фрагменту.